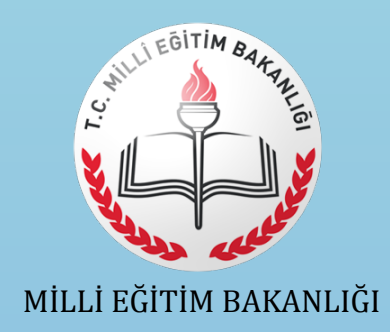

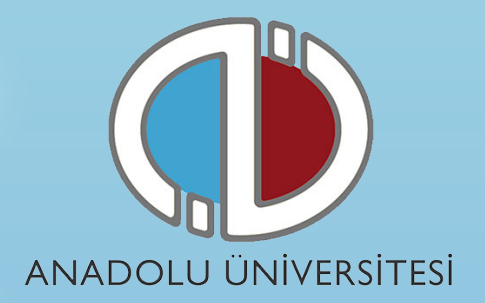

# AÇIK ÖĞRETİM LİSESİ BATI AVRUPA PROGRAMI 2016-2017 ÖĞRETİM YILI İNTERNET BAŞVURU KILAVUZU

- 1. Genel Bilgi
- 2. Yeni Üyelik Giriş İşlemleri
- 3. Başvuru İşlemleri
- 4. Şifremi Unuttum
- 5. E-Posta Adresimi Unuttum

### 1. Genel Bilgi

Bu kılavuz Açık Öğretim Lisesi Batı Avrupa Programı 2016-2017 Öğretim Yılı kayıt süreçlerini anlatan bir kılavuzdur. Başvuru sürecine başlamadan önce kılavuzu okumanız, işlemleri yaparken kolaylık sağlayacaktır.

# 2. Yeni Üyelik Giriş İşlemleri

Kayıt sistemine https://mebyurtdisi.anadolu.edu.tr/ adresinden erişebilirsiniz.

| ANA                                               | DOLU ÜNIVERSITESI                  |
|---------------------------------------------------|------------------------------------|
| Açık Öğretim Lisesi Ba                            | tı Avrupa Programı BAŞVURU SİSTEMİ |
| Duyurular                                         | Eposta Adresiniz                   |
| 5.06.2016                                         | Eposta Adresinizi Yazınız          |
| ık Öğretim Lisesi Batı Avrupa Programı Duyuruları | Şifreniz                           |
| A CONTRACT OF AN                                  | Şifrenizi Giriniz                  |
|                                                   | Beni hatırl                        |
|                                                   | Giriş Yap                          |
|                                                   | Kayıt Ol                           |
|                                                   | Şifremi unuttur                    |

Sisteme daha önceden kayıt olmamış öğrencilerin **Kayıt Ol** butonuna basarak öncelikle üye olmaları gerekmektedir.

Kayıt olma işlemi 2 aşamadan oluşmaktadır. Birinci aşamada kayıt isteği bulunma, ikinci aşama ise kişisel bilgilerin girilerek üyeliğin gerçekleştiği bölümdür.

**Not :** Sisteme girişler kayıt olduğunuz e-posta hesabınız ve şifreniz ile gerçekleştirilmektedir. Bu nedenle e-posta hesabınızı girerken sürekli kullandığınız ve kendinize ait hesap seçimi yapınız.

| No.     | ALL AND AND AND AND AND AND AND AND AND AND                                           |
|---------|---------------------------------------------------------------------------------------|
| 12      | Uyruğunuzu Seçiniz<br>Dikkat: Bir T.C. Kimlik numarasına sahipseniz uyruk olarak T.C. |
| No.     | yi seçmelisiniz.<br>Uyruğunuzu Seçiniz 🔹                                              |
| er la   | Eposta Adresiniz                                                                      |
|         | Email Adresinizi Giriniz                                                              |
|         | Kayıt İsteğinde Bulun                                                                 |
| A STATE |                                                                                       |
|         |                                                                                       |

Kayıt Ol butonuna bastığınızda açılan pencereden uyruk seçimi yaparak e-posta adresinizi giriniz ve "**Kayıt İsteğinde Bulun**" butonuna basarak kayıt isteğinde bulunuyorsunuz. Bu işlem sonrası belirttiğiniz e-posta adresinize bir aktivasyon linki gönderilecektir.

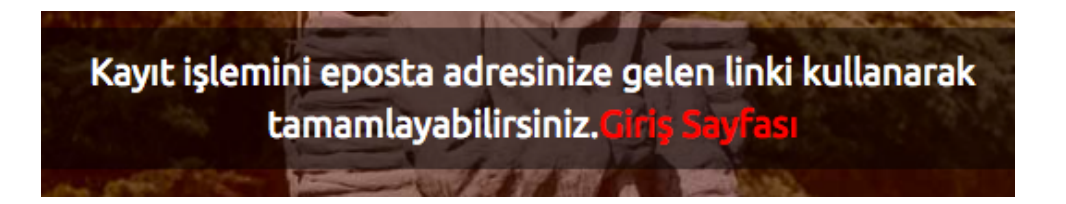

e-posta hesabınızı gelen linke tıklayarak üyelik sayfasına giriniz.

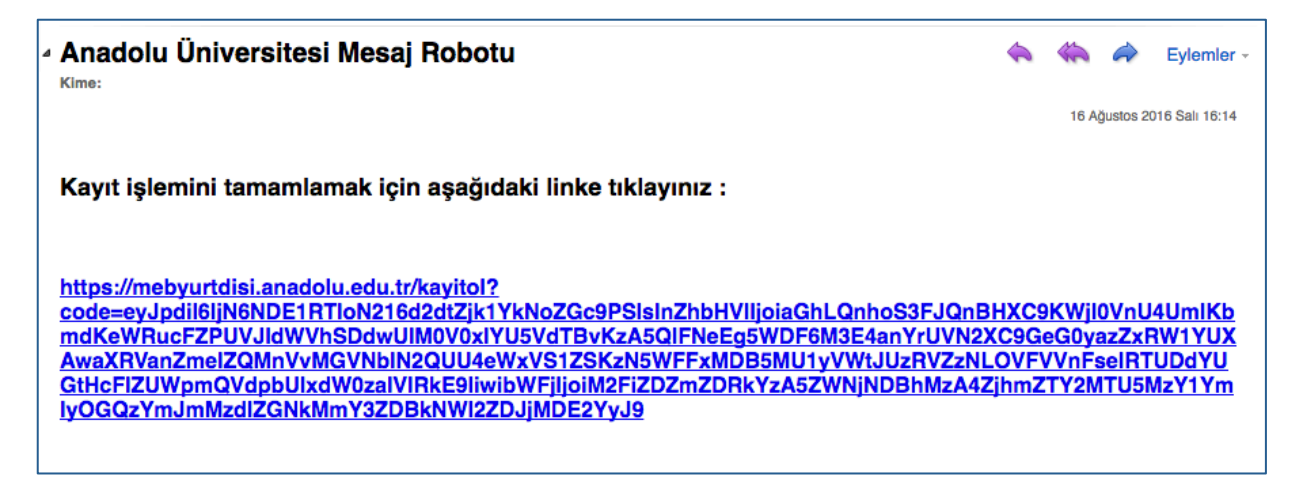

Aktivasyon linkini tıkladığınızda kişisel bilgilerinizi gireceğiniz panele ulaşırsınız.

|       | Uyruk                                                                               | Contraction of the second |
|-------|-------------------------------------------------------------------------------------|---------------------------|
| a car | Germany                                                                             | + Alter and the second    |
|       | Adınız                                                                              |                           |
|       | Adınızı Giriniz                                                                     | The state of the state    |
| C. C. | Soyadınız<br>Soyadınızı Giriniz                                                     |                           |
|       | Doğum Tarihini GÜN/AY/YIL Olarak Giriniz<br>Doğum Tarihini GG/AY/YIL Olarak Giriniz | Part Cort                 |
|       | Cinsiyet Seçiniz<br>Cinsiyet Seçiniz                                                | ÷                         |
|       | Eposta Adresiniz<br>erdincergun@anadolu.edu.tr                                      | 1                         |
|       | Şifrenizi Giriniz<br>Şifrenizi Giriniz                                              |                           |
|       | Şifrenizi Tekrar Giriniz                                                            |                           |

Kişisel bilgilerinizi girerek Kayıt Ol butonuna basarak bilgilerinizi onaylayınız.

**Not :** Sisteme girdiğiniz bilgiler bundan sonraki tüm süreçlerde kullanılacağı için lütfen girdiğiniz bilgilerin doğruluğundan emin olunuz.

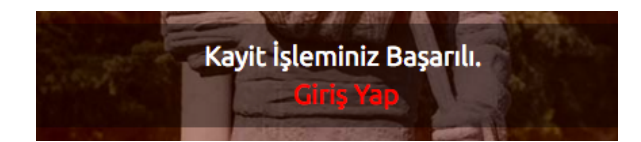

Onaylama işlemi sonunda ekrana gelen **Giriş Yap** butonuna basarak giriş sayfasına ulaşırsınız. Üye giriş sayfasına e-mail adresinizi ve üyelik sırasında oluşturduğunuz şifrenizi girerek sisteme giriş yapabilirsiniz.

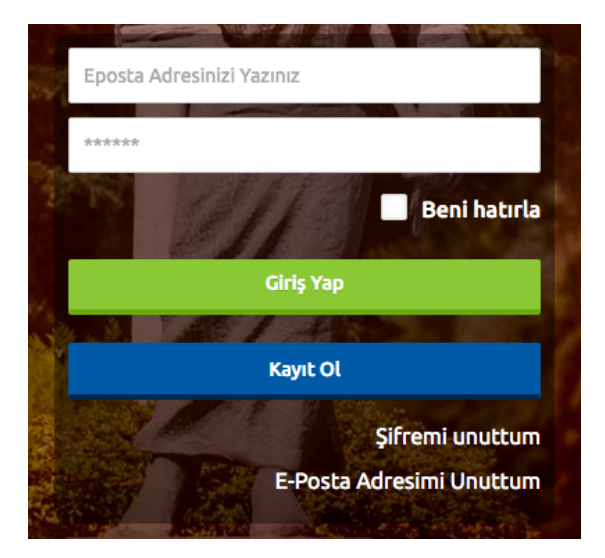

# 3. Başvuru İşlemleri

Başvuru sayfasına giriş yaptığınızda **Kimlik Bilgileri, İletişim Bilgileri** ve **Şifremi Değiştir** linkleri listelenmektedir. Başvuru yapabilmeniz öncelikle Kimlik Bilgileri linkinden fotoğraf yüklemesi yapmanız ve İletişim Bilgileri linkinden iletişim adresinizi girmeniz gerekmektedir.

|           |                | Ana Sayfa Kimlik Bilgileri İletişim Bilgileri Şifremi Değiştir                                                                              |
|-----------|----------------|----------------------------------------------------------------------------------------------------|
| Açık Öğre | etim Lisesi Ba | <b>tı Avrupa Programı Başvuru Sistemi</b><br>Başvurusu Alınan Kayıt Dönemi                                                                  |
|           |                | Açık Öğretim Lisesi Batı Avrupa Programı 2016-2017 Öğretim Yılı       *         Başvurusu Yaptığınız Dönemler       *         Giriş       * |

# • Kimlik Bilgileri

Kimlik Bilgileri bölümü sisteme giriş sırasında girdiğiniz nüfus bilgilerinizi gösterildiği ve profil fotoğrafınızı yüklediğiniz bölümdür.

T.C. vatandaşlarının bilgileri nüfus idaresinden çekildiği için bu bölümde güncelleme yapamamaktadır. Bilgilerinde değişiklik olan T.C. vatandaşları Bilgilerimi Mernisten Güncelle butonuna basarak bilgilerini güncelleyebilirler.

T.C. vatandaşı haricindeki girişlerde Kimlik Bilgileri güncelleme paneli sağ taraftaki resimdeki gibi gözükmektedir. Formda yer alan Anne Adı, Baba Adı, Doğum Yeri alanlarını doldurunuz.

| Kimlik Bilgileri   |                  |
|--------------------|------------------|
| _                  |                  |
| Uyruk              | Profil Fotoğrafı |
| Germany 🔻          |                  |
| Adınız             |                  |
|                    | Fotoğraf Seçiniz |
| Soyadınız          |                  |
|                    |                  |
| Doğum Tarihi       |                  |
| 29/04/1980         |                  |
| Anne Adınız        |                  |
| Anne Adınız        |                  |
| Baba Adı           |                  |
| Baba Adı           |                  |
| Doğum Yeriniz      |                  |
| Doğum Yeriniz      |                  |
| Bilgilerimi Kaydet |                  |

**Not :** Profil Fotoğrafları, sınav giriş belgelerinizde yer alacak ve sınava giriş aşamasında görevliler tarafından kontrol edilecektir. Fotoğrafınızın size ait ve güncel olmasını dikkat ediniz. Size ait olmayan fotoğraf yükleyen öğrencilerin sınava girmesine izin verilmemektedir.

Profil fotoğrafınızı yüklemek için Fotoğraf Seçiniz butonuna basınız.

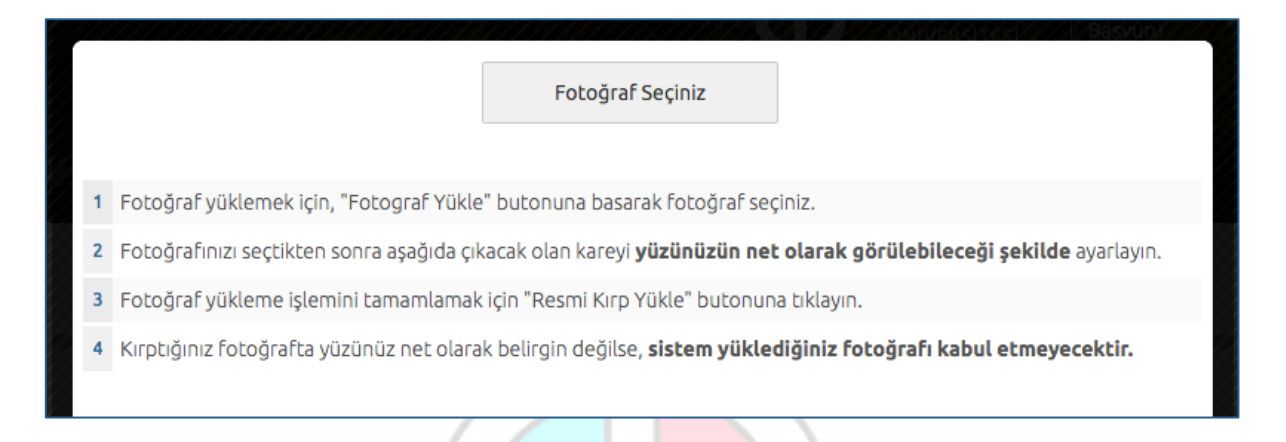

Gelen paneldeki Fotoğraf Seçiniz butonuna basarak bilgisayarınızdan yüzünüzün tam görüneceği profil resminizi seçiniz.

Ekranın orta tarafında yer alan beyaz diktörtgen alanı profil fotoğrafınızın kesileceği alandır. Fare yardımı ile resmizini sağa, sola kaydırıp, resmin altında yer alan yakınlaştırma çubuğu ile resminizi büyültüp küçültebilirsiniz. Yüzünüzün tam olarak görülebilecek şekilde resmi ayarladıktan sonra **Resmi Kırp Yükle** butonuna basarak seçiniz.

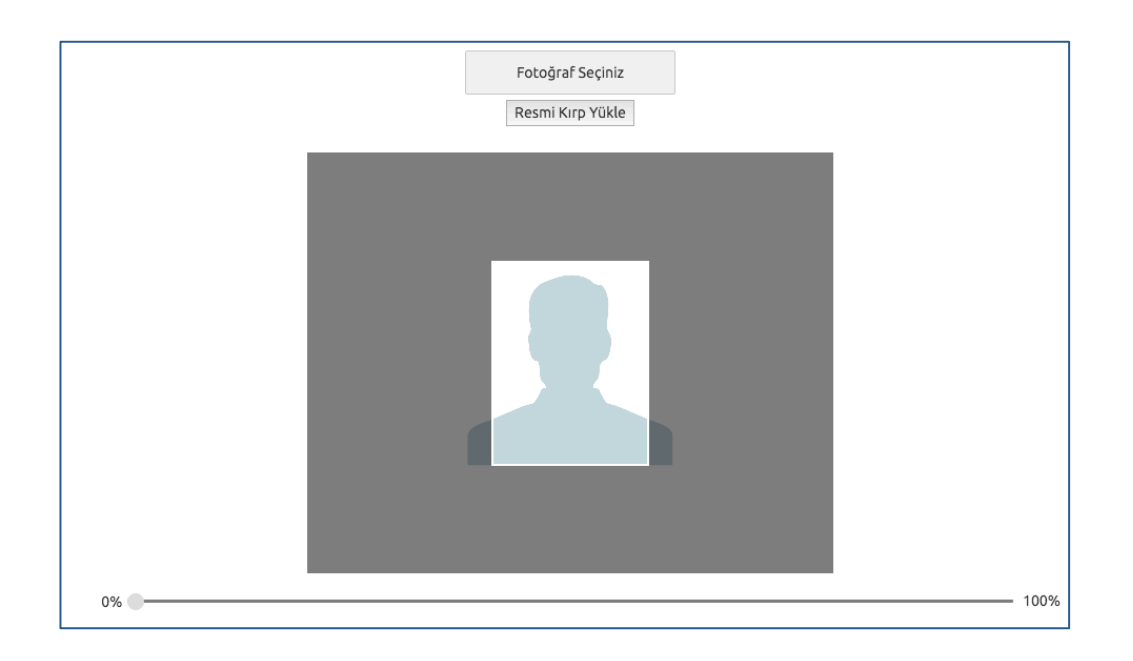

Kırptığınız fotoğrafta yüzünüz net olarak belirgin değilse, sistem yüklediğiniz fotoğrafı kabul etmeyecektir ve aşağıdaki gibi bir uyarı verecektir. Bu durumda yeni bir fotoğraf seçiniz ve sisteme yükleyiniz.

Lütfen yüzünüzün net olarak görülebildiği bir fotoğraf yükleyiniz..

Fotoğrafınız başarı şekilde yüklendiğinde aşağıdaki mesaj görünecektir.

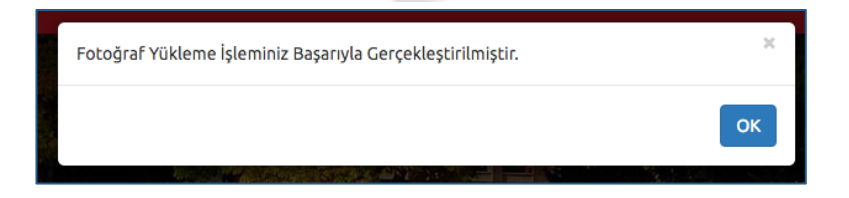

# • İletişim Bilgileri

İletişim bilgileri giriş paneli **e-posta Bilgi Güncelleme, Telefon Bilgileri Güncelleme** ve **Adres Bilgileri Güncelleme** olarak 3 bölümden oluşmaktadır. Güncellemek istediğiniz bölümün yanında yer alan **mavi renkli butonları** bastığınızda giriş paneli açılacaktır. Açılan panel üzerinden bilgilerinizi girerek panelin altında yer alan Kaydet butonlarına basarak bilgilerinizi sisteme girebilirsiniz.

| 0 Telefonumu Ohuyla     elefonu        elof Dilgitarini Kuydet     Macuta Epota Adresiniz     elof Dilgitarini Kuydet     Inter Dilgitarini Kuydet     Inter Dilgitari | Cep Telefonu             |                   | 1 | İletişim Bilgileri                        |
|----------------------------------------------------------------------------------------------------|--------------------------|-------------------|---|-------------------------------------------|
| edenomu   • •00 501 234 5678   efon tilgitation kaydet   Cep Telefonu   • Telefonu   •                                                                                                    |                          | Telefonumu Onayla |   | Mevcut Eposta Adresiniz                   |
| • • 00 20 23 4 507.8   befonu   • • 00 50 12 34 507.8     befon Bilgiderini Kayde     Cop telefonu   · • 100 50 12 34 507.8     Cop telefonu   · · 100 50 12 34 507.8     Cop telefonu   · 100 50 12 34 507.8     Cop telefonu     Stelefonu     Stelefonu        Stelefonu   <                                                                                                    | Telefonu                 |                   |   | erdincergun@anadolu.edu.tr                |
| stefonu   • • • • • • • • • • 0 501 234 5678     tefon Bligllerini Kaydet     • • • • • • • • • • • • • • • • • • •                                                                                                    | • +90 501 234 5678       |                   |   |                                           |
| eters Bilgilerini Kaydet                                                                                                    |                          |                   |   |                                           |
|                                                                                                    | Telefonu                 |                   |   | Cep Telefonu                              |
| Lefon Bilglierini Kaydet     For Telefonu   I   I   I   II   II   II   II   II   II   II   II   II   II   II   II   II   II   III   III   III   III   III   IIII   IIIIIIIIIIIIIIIIIIIIIIIIIIIIIIIIIIII                                                                                                    | ▼ +90 501 234 5678       |                   |   |                                           |
| Lefon Biglierini Kaydet                                                                                                    |                          |                   |   | Ev Telefonu                               |
| is Telefonu         Ttelefon Bilgherini Güncellemek Istiyorum         Ülke         Türkiye         il         İl Seçiniz         Mahalle         Mahalle         Diş Kapı         Diş Kapı         İl Kapı                                                                                                    | lefon Bilgilerimi Kaydet |                   |   |                                           |
| Figure 100          Figure 100         Telefon Bilglarfnil Cöncettemek Istyorum         Dike         Türkiye         It         İl Seçiniz         Ilçe         İke Seçiniz         Mahalle         İlş         İlş         İlş         İç Kapı         İlş                                                                                                    |                          |                   |   | is Telefonu                               |
| relefon Bitglierini Güncettenek ketyorum   Olke   Turksje   II   Ilseçiniz   Nahalle   Mahalle Seçiniz   Sokak   I   Diş Kapı   Iç Kepı                                                                                                    |                          |                   |   |                                           |
| Tetefon Bitglierini Güncellemek İstyorum   Ülke   Türkiye   İl   İlseçiniz   İlçe   İlçe Seçiniz   Mahalle   Mahalle   İn   Diş Kapi   İlçe   İlçe   İlçe   İlçe   İlçe Seçiniz                                                                                                    |                          |                   |   |                                           |
| Olke   Torkiye   II   Itsephiz   Iice   Itce   Itespiniz   Mahalle   Mahalle   Mahalle   Dis Kapi   I   Itespiniz                                                                                                    |                          |                   |   | Telefon Bilgilerimi Güncellemek İstiyorum |
| Turkiye   II   Il Seginiz   Iice   Ilce Seginiz   Mahalle   Mahalle Seginiz   Sokak   Diş Kapı   I   Ize Seginiz                                                                                                    |                          |                   |   | Ülke                                      |
| II<br>ISECINZ<br>IGE<br>IGE SECINZ<br>Mahalle<br>Sokak<br>Sokak<br>Sokak<br>Sokak<br>Sokak<br>Sokak<br>Sokak<br>Sokak<br>Sokak<br>Sokak<br>Sokak<br>Sokak                                                                                                    |                          |                   |   | Türkiye                                   |
| I Seciniz   Içe   Içe Seçiniz   Mahalle   Mahalle Seçiniz   Sokak                                                                                                    |                          |                   |   | it                                        |
| içe<br>içe seçiniz<br>Mahalle<br>Mahalle Seçiniz<br>Sokak<br>Dış Kapı<br>[ÇKapı]<br>[ÇKapı]                                                                                                    |                          |                   |   | İl Seçiniz                                |
| Ilge Seginiz         Mahalle         Mahalle Seginiz         Sokak         I         Dig Kapi         I         Kapi         I         Sokak         I         Dig Kapi         I         Sokak         I         Dig Kapi         I         Sokak         I         Dig Kapi         I         I                                                                                                    |                          |                   |   | ilce                                      |
| Mahalle Mahalle Seçiniz Sokak                                                                                                    |                          |                   |   | İlçe Seçiniz                              |
| Mahalue<br>Mahalue<br>Sokak<br>Diş Kapı                                                                                                    |                          |                   |   | Maballa                                   |
| Sokak                                                                                                    |                          |                   |   | Mahalle Seciniz                           |
| Sokak                                                                                                    |                          |                   |   | L                                         |
| Diş Kapı                                                                                                    |                          |                   |   | Sokak                                     |
| Dış Kapı                                                                                                    |                          |                   |   |                                           |
|                                                                                                    |                          |                   |   | Dış Kapı                                  |
|                                                                                                    |                          |                   |   |                                           |
|                                                                                                    |                          |                   |   | іç Карı                                   |
|                                                                                                    |                          |                   |   |                                           |
|                                                                                                    |                          |                   |   | Adres Bilailerimi Güncellemek İstiyarım   |

#### Ana Sayfa

Sınavlar linkinde yer alan **Başvurusu Alınan Kayıt Dönemi** bölümü, aktif olarak başvuru yapılan dönemler listelenmektedir. **Başvurusu Yaptığınız Dönemler** bölümü ise daha önceden başvuru yaptığınız dönemler gösterilmektedir.

Başvurusu Alınan Kayıt Dönemi bölümünden sınav seçimi yaparak Başvuru Yap butonuna basınız.

**Not :** Sınav başvurusu yapmadan önce öncelikle fotoğrafınızı ve iletişim bilgilerinizi sisteme girmeniz gerekmektedir. Başvuru işlemi için zorunlu olan bilgilerinizde eksiklik varsa sistem Başvuru Yap butonuna bastığınızda size uyaracaktır.

Örneğin profil fotoğrafınızı yükmediğinizde aşağıdaki uyarı gözükmektedir.

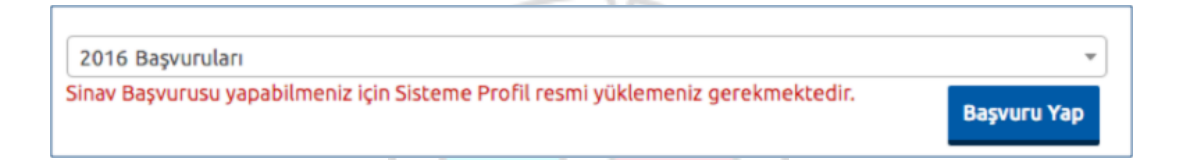

Tüm bilgileriniz girildiyse başvuru sayfası açılacaktır.

**Not :** Başvuru süreci 7 adımdan oluşmaktadır. Başvurunuzun geçerli olabilmesi için tüm adımların tamamlanması gerekmektedir.

| Açık Öğretin<br>Anasayfa > Başvuru Yap | m Lisesi Batı Avrupa Programı 2016-2017 Öğretim Yılı    |
|----------------------------------------|---------------------------------------------------------|
| Menü                                   | 1/7                                                     |
| + Duyuru                               | 1. Adım 2. Adım 3. Adım 4. Adım 5. Adım 6. Adım 7. Özet |
| + Basvuru Yap                          | Dönem Seçimi                                            |
|                                        | Açık Öğretim Lisesi Batı Avrupa Programı                |
|                                        | Sonraki>                                                |

Başvuru sayfasının ilk adımında başvuru yaptığını dönem seçiminin yapılması istenmektedir. Dönem seçimi yapınız ve **Sonraki** butonuna tıklayarak sonraki adıma geçiniz.

### 2. Adım

Kişisel bilgilerinizin gösterildiği bölümdür. Bilgilerinizde bir hata varsa Kimlik Bilgileri linkinden güncelleme yapabilirsiniz. Bilgilerinizde bir değişiklik yoksa sonraki butonu ile bir sonraki aşamaya geçiniz.

# TC Image: Constraint of the second of the second of th

### 3. Adım

İletişim bilgilerinizin gösterildiği bölümdür. Bilgilerinizi kontrol ederek bir sonraki adıma geçiniz. Bilgilerinizde düzenlemeyi İletişim Bilgileri linkinden yapabilirsiniz.

Not : İletişim bilgileriniz size gönderilecek

 İletişim Bilgileri

 Cep Telefonu

 Ki

 Yi

 Ev Telefonu

 +32531213132131

 İş Telefonu

**Not :** İletişim bilgileri size ulaşabilmemiz için gerekli olan telefon bilgileri ile kitap vb. dokumaların tarafınıza ulaştıracağı adres bilgilerinin girildiği bölümdür. Bu nedenle girilen bilgilerinin doğru olduğundan emin olunuz.

### 4. Adım

Yabancı dil bilgilerinizin ve Öğrenim Durumunuzun girildiği bölümdür.

Seçilen yabancı dil sınavlarda sorumlu olduğunuz yabancı dil derslerini belirtmektedir.

Öğrenim Durumu bölümünğ seçerken lütfen dikkat ediniz.

| 1. Adım    | 2. Adım      | 3. Adım    | 4. Adım    | 5. Adım  | 6. Adım | 7. Özet |   |
|------------|--------------|------------|------------|----------|---------|---------|---|
| Ek Bilgile | eri          |            |            |          |         |         |   |
| Yabancı D  | il Seçimi    |            |            |          |         |         |   |
| Seçiniz    |              |            |            |          |         |         | v |
|            |              |            |            |          |         |         |   |
| Öğrenim    | Durumu       |            |            |          |         |         |   |
| Seçiniz    |              |            |            |          |         |         |   |
|            |              |            |            |          |         |         |   |
| Seçiniz    |              |            |            |          |         |         |   |
| İLKÖĞRETİ  | M OKULU ME   | ZUNUYUM    |            |          |         |         |   |
| ORTAOKUL   | . MEZUNUYU   | м          |            |          |         |         |   |
| ORTAOKUL   | DAN BU YIL   | MEZUN OLA  | CAĞIM      |          |         |         |   |
| TÜRKİYE'D  | E LİSEDEN TA | SDİKNAME   | ALARAK AYR | ILDIM    |         |         |   |
| YURTDIŞIN  | DA ÖĞRENİN   | 1 GÖRDÜM / | HALEN GÖR  | мектеуім |         |         |   |

# 5. Adım

Engel durumu giriş panelidir. Engelli adayların engel durumlarını gösteren belgeleri irtibat bürosuna teslim etmesi gerekmektedir.

|   | 1. Adım       | 2. Adım      | 3. Adım | 4. Adım | 5. Adım | 6. Adım | 7. Özet |          |
|---|---------------|--------------|---------|---------|---------|---------|---------|----------|
| I | Engel Du      | irumu        |         |         |         |         |         |          |
|   | Engelsiz      |              |         |         |         |         |         | h        |
| - | Gözleri Engel | gelli<br>Ili |         |         |         |         |         | •        |
| L | Ortopedik     | Engelli      |         |         |         |         |         |          |
|   |               |              |         |         |         |         |         | Sonraki> |

### 6. Adım

Sınav merkezi seçim panelidir. Sınava girmek istediğiniz sınav merkezini seçip sonraki adıma geçiniz.

|             |         |         | 6/7     |         |         |         |  |
|-------------|---------|---------|---------|---------|---------|---------|--|
| 1. Adım     | 2. Adım | 3. Adım | 4. Adım | 5. Adım | 6. Adım | 7. Özet |  |
| Sınav İli 1 | Fercihi |         |         |         |         |         |  |
| 1.Tercih    |         |         |         |         |         |         |  |
| ESKİŞEHİR   |         |         |         |         |         |         |  |
|             |         |         |         |         |         |         |  |
| ESKİŞEHİR   |         |         |         |         |         |         |  |
| WIEN        |         |         |         |         |         |         |  |
| BRÜKSEL     |         |         |         |         |         |         |  |
| KÖLN        |         |         |         |         |         |         |  |
| HAMBURG     |         |         |         |         |         |         |  |
| FRANKFUR    | т       |         |         |         |         |         |  |

Özet adımında başvuru aşamasında girdiğiniz tüm bilgiler özet şeklinde listelenmektedir. Tüm bilgilerinizi tekrar kontrol ediniz. Bilgileriniz doğru ise sayfanın altında yer alan **BAŞVURUYU KAYDET** butonuna basarak başvuru işleminizi onaylayınız.

|                     |                  |          | 7/7     |         |         |          |
|---------------------|------------------|----------|---------|---------|---------|----------|
| 1. Adım 2. Adım     | 3. Adım          | 4. Adım  | 5. Adım | 6. Adım | 7. Özet |          |
| III BAŞ∨            | URU İ            | ŞLEM     | İNİZ H  | IENÜZ   | Z BİTN  | MEDİ !!! |
| Kimlik bilgileriniz |                  |          |         |         |         |          |
| Adınız<br>Soyadınız |                  | ŝ        | _       |         |         | (00)     |
| Doğum Tarihi        |                  | 29-04    | 4-1980  |         |         |          |
| Bölüm-Ders          |                  |          |         |         |         |          |
| Açık Öğretim L      | isesi Batı A     | Avrupa P | rogramı |         |         |          |
| 1 Açık Öğretim Lise | si Batı Avrupa F | Programi |         |         |         |          |

Başvuru işleminiz tamamlandıktan sonra aşağıdaki gibi onay belgesi ekranda çıkacaktır.

**NOT :** Başvuru işleminizin onaylanması için, Döküm Al butonuna basarak Başvuru Formunuzun çıktısını almanız, formda istene belgeleri toplayarak **16 Eylül 2016** tarihine kadar başvuru formunda belirtilen adrese göndermeniz gerekmektedir.

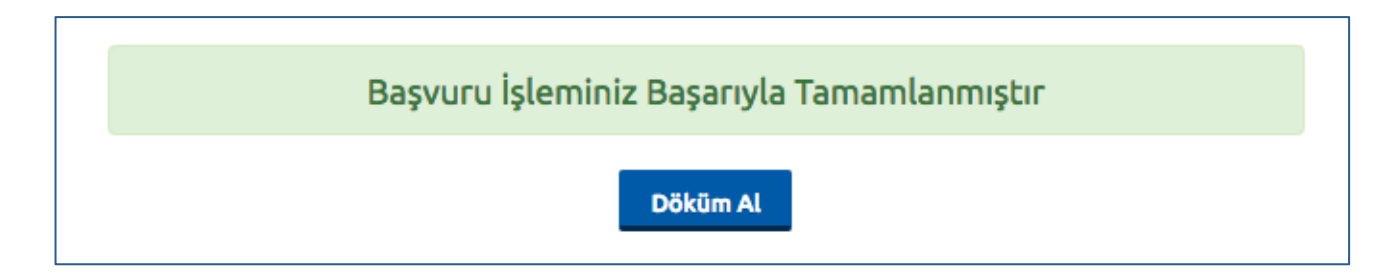

# 4. Şifremi Unuttum

Sistemde kayıtlı olan şifrenizi unuttuğunuz da "**Şifremi Unuttum**" butonuna tıklayınız. "**Şifremi unuttum**" butonu ile aşağıda ki sayfaya ulaşabilirsiniz.

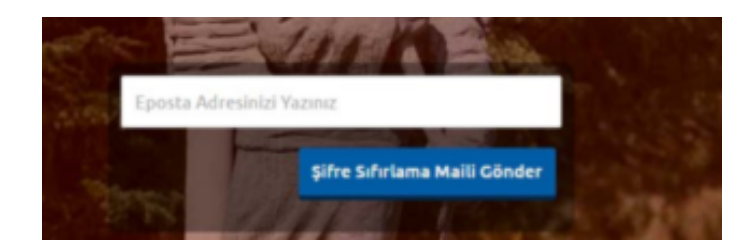

Sistemimize kayıt esnasında kullanmış olduğunuz mail adresinizi yazarak "**Şifre Sıfırlama Maili Gönder**" butonuna tıklayabilirsiniz. Mail adresinize gelen şifre sıfırlama linkinde istenilen bilgileri doldurarak yeni şifrenizi oluşturabilirsiniz.

# 5. E-Posta Adresimi Unuttum

Sistemde kayıtlı olan e-posra adresinizi unuttuğunuz " **E-Posta Adresimi Unuttum**" butonuna tıklayınız. Açılan sayfada yer alan bilgileri girerek e-posta değiştirme isteğinde bulununuz.

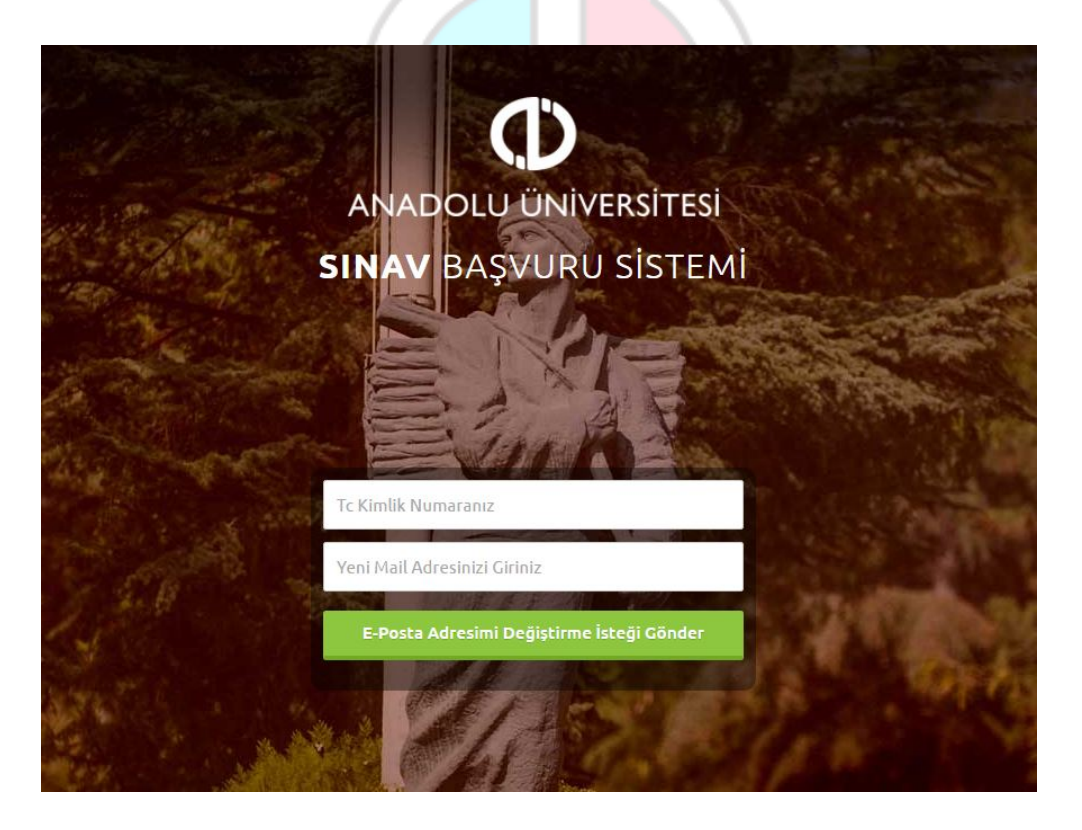